## XOIVIO™ TIELD MANAGER

## Arable

By linking Arable weather station to xarvio FIELD MANAGER, real time weather conditions will be directly displayed in the platform. Additionally, the weather data from the Arable device feeds into xarvio's algorithms and these measurements further improve the risk and growth stage models for more precise recommendations.

## 1. The first step is to connect the Arable weather station to your FIELD MANAGER account.

• To do this, log into the application and click on your profile (top right corner of the screen).

| ÷                                                                |                                    |               |              | Notifications |
|------------------------------------------------------------------|------------------------------------|---------------|--------------|---------------|
| UK Customer Support Logout                                       | Your xarvio account                |               |              |               |
|                                                                  | Manage and update your personal in | nformation.   |              |               |
| Teamwork                                                         |                                    |               |              |               |
| Collaboration<br>Manage who has access to your farm              | First name<br>Test                 | Last name     |              |               |
| Forms                                                            | Email address                      |               |              |               |
| tour rente and ranno you have decess to                          |                                    |               |              |               |
| Connectivity                                                     | test@test.com                      |               |              |               |
| xarvio SCOUTING     Import your SCOUTING results                 | Mobile phone                       | Phone         |              |               |
| Weather stations     Add stations and assign them to your fields |                                    |               |              |               |
| Connected apps<br>Setup connections to other apps                | Address                            |               |              |               |
| My account                                                       | Postcode                           | Location/City |              |               |
| User profile     Edit your account information                   |                                    |               |              |               |
| Get an overview of currently active licences                     | I would like to delete my account  |               |              |               |
| Download history<br>A list of all your previous downloads        |                                    |               |              |               |
| Data attribution                                                 |                                    |               |              |               |
| Terminal check                                                   |                                    |               |              |               |
| Terms & Conditions                                               |                                    |               | Save changes |               |

• On the left panel, click on **Weather stations** to integrate the **Arable Mark** device with FIELD MANAGER.

| <del>&lt;</del>                                                                                                    |                                                                                                    | Notifications PL TEST |
|----------------------------------------------------------------------------------------------------|----------------------------------------------------------------------------------------------------|-----------------------|
| PL TEST Customer Service Logout                                                                                       | Weather stations                                                                                                    |                       |
| Teamwork                                                                                                    |                                                                                                    |                       |
| Collaboration                                                                                                    | Get the most out of FIELD MANAGER with Arable weather stations                                                                                                    |                       |
| A Farms<br>Your farms and farms you have access to                                                                    | A global solution to manage weather risk and crop health, deliver real-time, actionable<br>insights from your field.                                                                          |                       |
| Connectivity                                                                                                    | Import your devices                                                                                                    |                       |
| xervio SCOUTING<br>Import your Scouting results      Worther stations     Add stations and assign them to your fields | Connect with Arable or enter/copy your API-key to import your devices into FIELD<br>MANAGER to benefit from the entire range of features.<br>Enter Arable API key A000 Connect Arable devices |                       |
| Setup connections to other apps                                                                                       |                                                                                                    |                       |
| My account                                                                                                    |                                                                                                    |                       |
| Edit your account information                                                                                         |                                                                                                    |                       |
| Get an overview of currently active licenses                                                                          |                                                                                                    |                       |
| A list of all your previous downloads                                                                                 |                                                                                                    |                       |

The API key of the device is needed to connect it to xarvio FIELD MANAGER. This you will receive via email, right after purchasing the weather station.

- Enter the **API key** for the device and click **Connect Arable devices** to proceed.
- Once successful, all the devices linked to that **API key** will be connected.
- Next step is to assign fields in xarvio FIELD MANAGER and get live in-field weather data.

| ÷                                                                |                                                                         | L. Notifications | <b>L</b> UK | ۲      |
|------------------------------------------------------------------|-------------------------------------------------------------------------|------------------|-------------|--------|
| UK Customer Support Logout                                       | Weather stations                                                        |                  |             | -      |
| Teamwork                                                         | Disconnect                                                              |                  |             |        |
| Collaboration<br>Manage who has access to your farm              | Q Search for a name of a weather station or its status Assigned devices |                  |             |        |
| Your farms and farms you have access to                          | A000424                                                                 |                  | 11          | field  |
| Connectivity                                                     | A000752     Inactive                                                    |                  | 6 fi        | elds   |
| xarvio SCOUTING     import your SCOUTING results                 | A001022<br>• Inactive                                                   |                  | 7 fi        | elds   |
| Weather stations     Add stations and assign them to your fields | A001225                                                                 |                  | 11          | field  |
| Setup connected apps                                             | (i) A001456                                                             |                  | 11          | field  |
| My account                                                       | P A001501<br>o Inactive                                                 |                  | 33 fi       | elds   |
| Liser profile<br>Edit your account information                   | P 4001509<br>• Inactive                                                 |                  | 3 fi        | eids   |
| Get an overview of currently active licences                     | P Active                                                                |                  | 23 fi       | eids   |
| A list of all your previous downloads                            | P A001590<br>• Inactive                                                 |                  | 6 fi        | elds   |
| Data attribution                                                 | A001782                                                                 |                  | 5 fi        | elds   |
| Terminal check                                                   | P AO01808                                                               |                  | 10 fi       | elds   |
| Terms & Conditions                                               | • A001926                                                               |                  | 45 fi       | elds 🖕 |

• If you want to disconnect an Arable device from FIELD MANAGER, click on **Weather stations** where you can see the connected Arable devices and then on the **Disconnect** option.

| <del>&lt;</del>                                                   |                                                                         | Notifications UK |
|-------------------------------------------------------------------|-------------------------------------------------------------------------|------------------|
| UK Customer Support Logout                                        | Weather stations                                                        |                  |
| Teamwork                                                          | Disconnect                                                              |                  |
| Collaboration     Manage who has access to your farm              | Q Search for a name of a weather station or its status Assigned devices |                  |
| Your farms and farms you have access to                           | P A000424<br>• Inactive                                                 | 1 field          |
| Connectivity                                                      | P A000752                                                               | 6 fields         |
| xarvio SCOUTING     Import your SCOUTING results                  | P A001022<br>• Inactive                                                 | 7 fields         |
| P Weather stations<br>Add stations and assign them to your fields | P A001225                                                               | 1 field          |
| Connected apps<br>Setup connections to other apps                 | P A001456<br>• Dormant                                                  | 1 field          |
| My account                                                        | P A001501<br>Inactive                                                   | 33 fields        |
| User profile     Edit your account information                    | P AO01509                                                               | 3 fields         |
| Get an overview of currently active licences                      | P A001529<br>• Active                                                   | 23 fields        |
| Download history     A list of all your previous downloads        | P A001590                                                               | 6 fields         |

- On the **pop-up screen**, click:
  - 1. **Disconnect** to proceed.
  - 2. **Cancel** to abort disconnection.

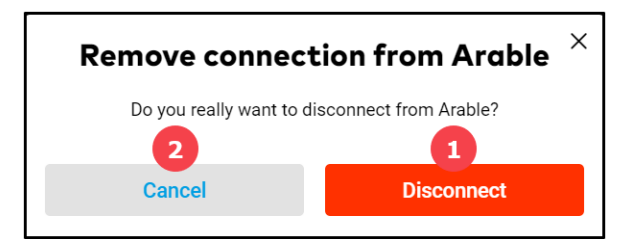

## 2. The second step is to assign a field to the Arable device in FIELD MANAGER

Assigning the field is essential to incorporate the field-specific weather data with xarvio's agronomic models and receive more precise field recommendations.

 $_{\odot}$  In the weather station section, click on **Assign** to add a field.

| <                                                                |                                     | Notificatio | ons test           |
|------------------------------------------------------------------|-------------------------------------|-------------|--------------------|
| est test Logout                                                  | P COO4528<br>P COO4528<br>• Dormant |             | 1 field<br>1 field |
| Teamwork                                                         | Unassigned devices                  |             |                    |
| Collaboration     Manage who has access to your farm             | P A001017<br>• Active               |             | Assign             |
| Your farms and farms you have access to                          | P A001018<br>• Active               |             | Assign             |
| Connectivity                                                     | P A001031<br>• Inactive             |             | Assign             |
| xarvio SCOUTING Import your Scouting results                     | P A001032                           |             | Assign             |
| Weather stations     Add stations and assign them to your fields | A001033<br>Inactive                 |             | Assign             |
| Connected apps<br>Setup connections to other apps                | A001034<br>Inactive                 |             | Assign             |
| My account                                                       | A001089<br>Inactive                 |             | Assign             |
| User profile     Edit your account information                   | A001112<br>Inactive                 |             | Assign             |
| Eicenses<br>Get an overview of currently active licenses         | P AOO1213<br>Inactive               |             | Assign             |
| Download history     A list of all your previous downloads       | P AO01251<br>Inactive               |             | Assign             |

If some of your fields are already assigned to Arable and you would like to add another one, find the device and click
 Assign field in right top corner.

| A00180                 | 8                      |                                           |                         |                      |                      |                     | Assign fields |
|------------------------|------------------------|-------------------------------------------|-------------------------|----------------------|----------------------|---------------------|---------------|
|                        | A001808 Statio         | n - Live weather                          |                         |                      |                      |                     |               |
| 27.7 °C<br>Temperature | <b>71.0 %</b> Humidity | 281.2 W/m <sup>2</sup><br>Solar radiation | 0.0 mm<br>Precipitation | - %<br>Soil moisture | - km/h<br>Wind speed | -<br>Wind direction |               |
| Status                 |                        |                                           |                         |                      |                      |                     |               |
| Active                 | 62 %<br>Batte          | 6 Ve                                      | ry Good                 |                      |                      |                     |               |
| Connected field        | s Historic con         | nections                                  |                         | <b>?</b>             |                      |                     | +<br>-        |
| Field name             |                        | Farm name                                 |                         |                      |                      | Connected since     |               |
| Field 001              |                        | A farm TE                                 | ST                      |                      |                      | 03.Mar 2021 Edit    |               |
| 40.33 Ild              |                        | test test                                 |                         |                      |                      |                     | Disconnect    |

- xarvio FIELD MANAGER will list the fields that are closer to the device.
- On the next screen, select the fields to map and click **Assign to station**.

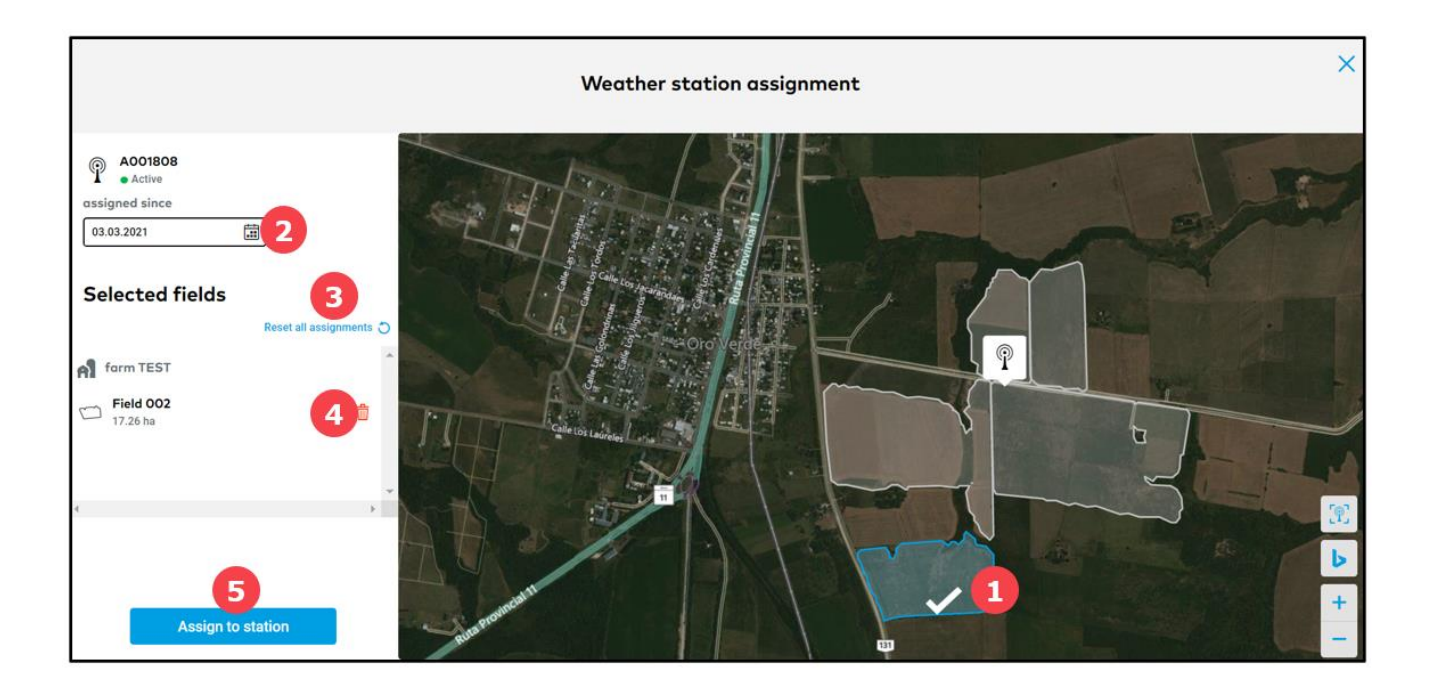

- 1. Select or de-select fields on the map just by clicking on them.
- 2. Enter the **date** of assignment.
- 3. Click to Reset all assignments.
- 4. Click to **delete** particular field from the list.
- 5. Click **Assign to station** to map selected fields to you weather station.
- Fields currently cconnected to your device will be listed in **Connected fields** section.

| <ul><li>← A00180</li></ul>              | 8                         |                                           |                              |                      |                      |                     | Assign fields          |  |  |  |
|-----------------------------------------|---------------------------|-------------------------------------------|------------------------------|----------------------|----------------------|---------------------|------------------------|--|--|--|
| ARABLE P A001808 Station - Live weather |                           |                                           |                              |                      |                      |                     |                        |  |  |  |
| 27.7 °C<br>Temperature                  | <b>71.0 %</b><br>Humidity | 281.2 W/m <sup>2</sup><br>Solar radiation | 0.0 mm<br>Precipitation      | - %<br>Soil moisture | - km/h<br>Wind speed | -<br>Wind direction |                        |  |  |  |
| Status                                  |                           |                                           |                              |                      |                      |                     |                        |  |  |  |
| Active                                  | 62<br>Ba                  | 2 %<br>attery health                      | Very Good<br>Signal strength |                      |                      |                     |                        |  |  |  |
| Station locatio                         | n                         |                                           |                              |                      |                      |                     | -60.503502, -31.826309 |  |  |  |
| Runa                                    |                           |                                           |                              | 1                    |                      |                     |                        |  |  |  |
|                                         | tas Àcacas 🔤 🛛            | 31                                        |                              |                      |                      |                     | Ь                      |  |  |  |
|                                         |                           |                                           |                              | 2.50                 | TP                   |                     | +                      |  |  |  |
| top to                                  |                           | m                                         | _                            | Im                   |                      | The second          | -                      |  |  |  |
| Connected field                         | Historic con              | nections                                  |                              |                      |                      |                     |                        |  |  |  |
| Field name                              | 9                         | Farm name                                 |                              |                      |                      | Connected since     |                        |  |  |  |
| Field 001<br>40.99 ha                   |                           | Al for                                    | n TEST<br>test               |                      |                      | 03.Mar 2021 Edit    | Disconnect             |  |  |  |
| Field 005<br>31.82 ha                   |                           | A far                                     | n TEST<br>test               |                      |                      | 03.Mar 2021 Edit    | Disconnect             |  |  |  |
| Field 002                               |                           | A far                                     | n TEST<br>test               |                      |                      | 03.Mar 2021 Edit    | Disconnect             |  |  |  |

o If you want to **disconnect** a field assigned to your Arable device, click on **Disconnect** option.

| < A00180               | В                         |                                           |                              |                      |                      |                     | Assign fields          |
|------------------------|---------------------------|-------------------------------------------|------------------------------|----------------------|----------------------|---------------------|------------------------|
|                        | A001808 Station           | n - Live weather                          |                              |                      |                      |                     |                        |
| 27.7 °C<br>Temperature | <b>71.0 %</b><br>Humidity | 281.2 W/m <sup>2</sup><br>Solar radiation | 0.0 mm<br>Precipitation      | - %<br>Soil moisture | - km/h<br>Wind speed | -<br>Wind direction |                        |
| Status                 |                           |                                           |                              |                      |                      |                     |                        |
| Active                 | <b>62</b><br>Bat          | * %<br>ttery health                       | Very Good<br>Signal strength |                      |                      |                     |                        |
| Station locatio        | n                         |                                           |                              |                      |                      |                     | -60.503502, -31.826309 |
| Ruta                   |                           |                                           |                              | 1                    |                      |                     | 200 B 20 B             |
| Cile Cile              | Las Àcacias 1             |                                           |                              |                      | <b>O</b>             |                     | b                      |
| 2010 C                 |                           |                                           |                              |                      | T                    |                     | +                      |
|                        |                           |                                           | ~                            | 17 r                 |                      |                     | -                      |
| Connected field        | Historic conn             | nections                                  |                              |                      |                      |                     |                        |
| Field name             |                           | Farm name                                 |                              |                      |                      | Connected since     |                        |
| Field 001<br>40.99 ha  |                           | A farr                                    | n TEST<br>lest               |                      |                      | 03.Mar 2021 Edit    | Disconnect             |
| Field 005<br>31.82 ha  |                           | A farr                                    | n TEST<br>est                |                      |                      | 03.Mar 2021 Edit    | Disconnect             |
| Field 002<br>17.26 ha  |                           | A farr                                    | n TEST<br>est                |                      |                      | 03.Mar 2021 Edit    | Disconnect             |

• On the next screen, confirm by clicking on **Disconnect**. Fields can always be reassigned to the device.

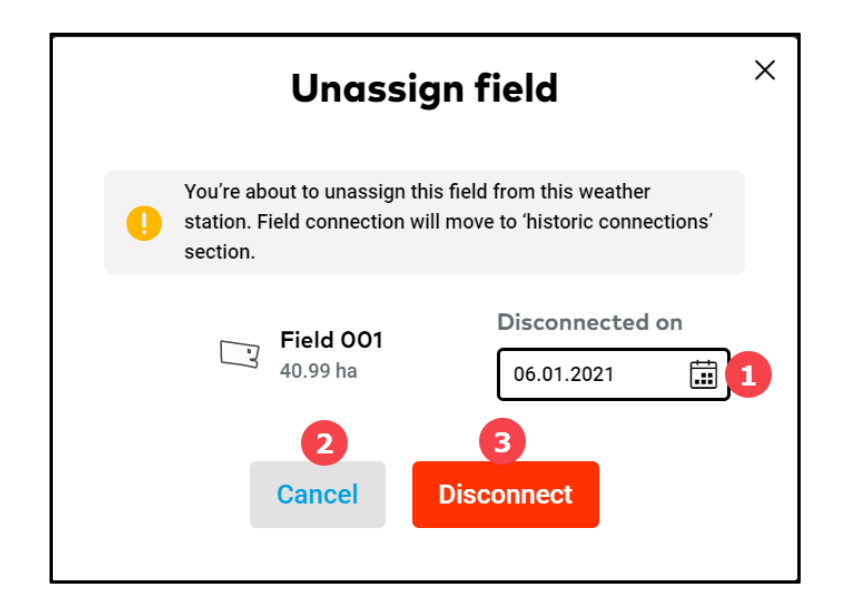

- 1. Enter the **date** of disconnection.
- 2. Click **Cancel** if you change your mind.
- 3. Click **Disconnect** to proceed.
- Disconnected fields can be found in **Historical connections.**

| < A001808                    |                                                        |                              |                      |                      |                     |                    | Assign fields          |
|------------------------------|--------------------------------------------------------|------------------------------|----------------------|----------------------|---------------------|--------------------|------------------------|
|                              | 1808 Station - Live weather                            |                              |                      |                      |                     |                    |                        |
| 27.7 °C 71<br>Temperature Hu | 1.0 % 281.2 W/m <sup>2</sup><br>midity Solar radiation | O.0 mm<br>Precipitation      | - %<br>Soil moisture | - km/h<br>Wind speed | -<br>Wind direction |                    |                        |
| Status                       |                                                        |                              |                      |                      |                     |                    |                        |
| Active                       | 62 %<br>Battery health                                 | Very Good<br>Signal strength |                      |                      |                     |                    |                        |
| Station location             |                                                        |                              |                      |                      |                     |                    | -60.503502, -31.826309 |
| Connected fields             | Historic connections                                   |                              |                      | P                    |                     |                    | ۲<br>۲<br>۲<br>۲       |
| Field name                   | Farm nar                                               | ne                           |                      | Connected since      |                     | Disconnected on    |                        |
| Field 002<br>17.26 ha        | A to                                                   | erm TEST<br>est test         |                      | 06.Jan 2021          |                     | 03.Mar 2021 Edit 2 | 3                      |
| Field 004<br>12.88 ha        | A f                                                    | arm TEST<br>est test         |                      | 06.Jan 2021          |                     | 03.Mar 2021 Edit   | 2                      |

- 1. List **fields disconnected** from the Arable device.
- 2. Click to edit the disconnection date.
- 3. **Delete** the field from the list.
- Once your fields are successfully linked to the Arable device in xarvio FIELD MANAGER, you will be able to see all live weather data captured by the device.

| 🗧 A001808              | 31                                        |                                         |                              |                      |                                                                                                    |                     | Assign fields          |  |  |  |  |
|------------------------|-------------------------------------------|-----------------------------------------|------------------------------|----------------------|----------------------------------------------------------------------------------------------------|---------------------|------------------------|--|--|--|--|
| ARABLE P               | ARABLE P A001808 Station - Live weather 2 |                                         |                              |                      |                                                                                                    |                     |                        |  |  |  |  |
| 24.8 °C<br>Temperature | <b>92.0 %</b><br>Humidity                 | 1.1 W/m <sup>2</sup><br>Solar radiation | 0.8 mm<br>Precipitation      | - %<br>Soil moisture | - km/h<br>Wind speed                                                                                                    | -<br>Wind direction |                        |  |  |  |  |
| Status 3               |                                           |                                         |                              |                      |                                                                                                    |                     |                        |  |  |  |  |
| Active                 | <b>63 %</b><br>Batte                      | <b>6</b><br>ery health                  | Very Good<br>Signal strength |                      |                                                                                                    |                     | 0                      |  |  |  |  |
| Station location       | n                                         |                                         |                              |                      |                                                                                                    |                     | -60.503479, -31.826441 |  |  |  |  |
| Ruta                   |                                           |                                         |                              |                      | and the second second se |                     | <b>X</b>               |  |  |  |  |
|                        | Access UI                                 |                                         |                              |                      | ?                                                                                                    |                     | +                      |  |  |  |  |
| Connected fields       | Historic conne                            | ctions                                  |                              |                      |                                                                                                    |                     |                        |  |  |  |  |
| Field name             |                                           | Farm nar                                | ne                           |                      |                                                                                                    | Connected since     |                        |  |  |  |  |
| Field 001<br>40.99 ha  |                                           | Al t                                    | arm TEST<br>est test         |                      |                                                                                                    | 03.Mar 2021 Edit    | Disconnect             |  |  |  |  |
| Field 005<br>31.82 ha  |                                           | A t                                     | arm TEST<br>est test         |                      |                                                                                                    | 03.Mar 2021 Edit    | Disconnect             |  |  |  |  |
| Field 002<br>17.26 ha  |                                           | A t                                     | arm TEST<br>est test         |                      |                                                                                                    | 03.Mar 2021 Edit    | Disconnect             |  |  |  |  |

- 1. Shows the device **name**.
- 2. Presents live in-field **weather data** received from the device.
- 3. Shows the Status of the device activity, battery health etc.
- 4. Device location on the map along with its latitude and longitude.

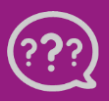